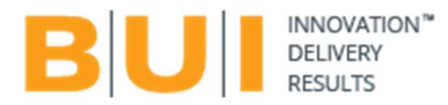

# **BUI Security Assessment Toolset**

### Summary:

The following document outlines the necessary steps for enrolling the BUI Security Assessment tool into an Azure Tenant. As of March 2023, this tool provides the capability to perform two assessments at no cost:

### MFA Check:

- a) This assessment evaluates the multi-factor authentication (MFA) status of all user accounts that have access to an Azure Subscription.
- b) The report generated will include the MFA status of any user with subscription access, regardless of their level of access. MFA is a potent technology that can enhance the security of your Azure environment by strongly authenticating users.

### VM Remote Access Check:

- a) This assessment evaluates all deployed Virtual Machines and identifies which machines are directly accessible over the internet using management ports (e.g., TCP 22, 3389).
- b) The report will list the resources that have access granted to them for Remote control, including Remote Desktop and SSH.

As of April 2023, the assessment tool now includes two additional assessments for a few of 5 USD per/month:

### **TLS Assessment:**

• This assessment will assess several Azure Resource types and indicate whether they are configured with encryption in transit and whether they are using the latest supported TLS version for a particular resource.

### **Remote Access Exposure:**

• This assessment will assess several Azure Resource types and indicate whether they are publicly accessible from the Internet.

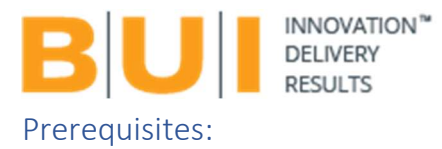

The user Enrolling the tool, needs to have the appropriate level of access to the Azure Tenant that the tool will assess. This effectively means that each Azure Tenant needs the BUI Assessment tool enrolled separately.

The minimum required permissions to perform an assessment are:

- For MFA Check:
  - o "Global Reader" in Azure AD
  - "Reader" access on the Azure Subscriptions
- For the VM Remote Access Check:
  - "Reader" access on the Azure Subscriptions
- TLS Assessment:
  - o "Reader" access on the Azure Subscriptions
- Remote Access Check:
  - o "Reader" access on the Azure Subscriptions

# Location:

The BUI Security Assessment tool can be enrolled via the Microsoft Azure Marketplace, on the following URL:

Microsoft Azure Marketplace

### How to Enrol

The below picture shows how to enrol this tool.

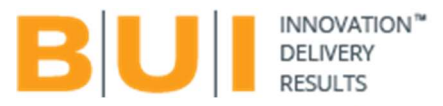

Products > BUI Cloud Assessment

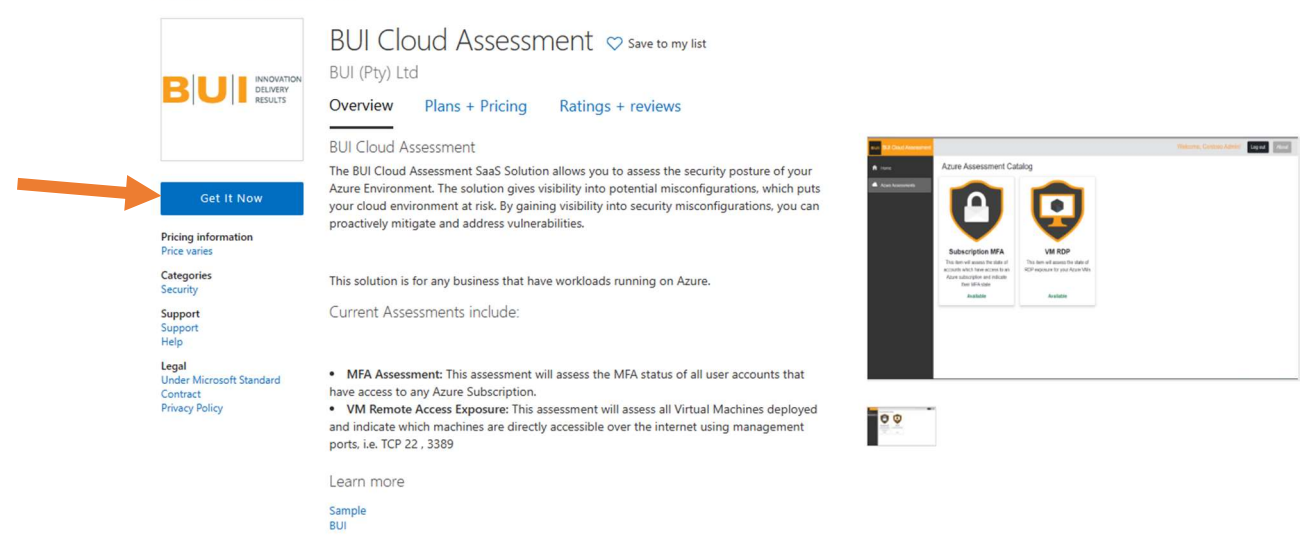

You will be redirected to Portal.Azure.com

# Azure Enrollment

Simply Click Subscribe, note pricing tier is set to "Free"

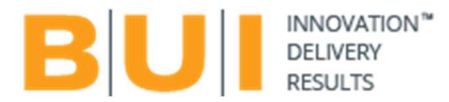

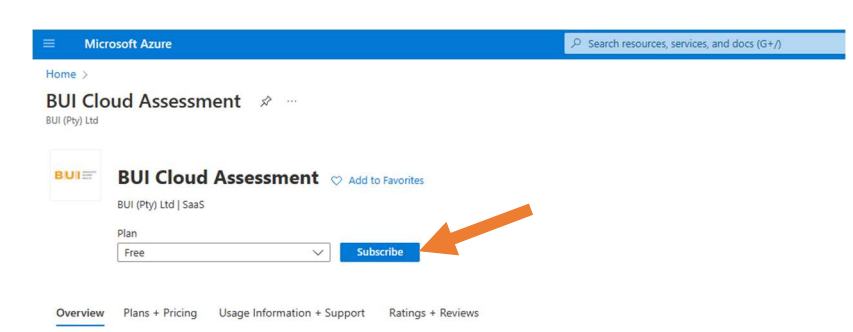

#### Offered under Microsoft Standard Contract.

The BUI Cloud Assessment SaaS Solution allows you to assess the security posture of your Azure Environment. The solution gives visibility into potential misconfigurations, which puts your cloud environment at risk. By gaining visibility into security misconfigurations, you can proactively mitigate and address vulnerabilities.

This solution is for any business that have workloads running on Azure.

Current Assessments include:

MFA Assessment: This assessment will assess the MFA status of all user accounts that have access to any Azure Subscription.
WM Remote Access Exposure: This assessment will assess all Virtual Machines deployed and indicate which machines are directly accessible over the internet using management ports. In: TP2 22, 3389

Media

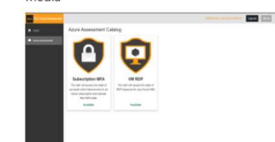

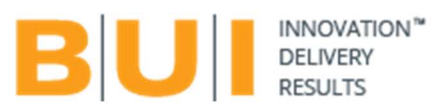

# Create a Resource Group for the BUI Assessment Tool

| ≡ Microsoft Azure                                          |                                                                                                    | $\mathcal P$ Search resources, service |
|------------------------------------------------------------|----------------------------------------------------------------------------------------------------|----------------------------------------|
| Home > BUI Cloud Assessment >                              |                                                                                                    |                                        |
| Subscribe To BUI Clou                                      | d Assessment                                                                                           |                                        |
| * Basics Tags Review + subscribe                           |                                                                                                    |                                        |
| Fill out the plan details. After you've finis              | hed subscribing, configure your SaaS account on the publisher's webs                                   | ite to complete the process.           |
| Project details                                            |                                                                                                    |                                        |
| Select the subscription to manage deplo<br>your resources. | yed resources and costs. Use resource groups like folders to organize                                  | and manage all                         |
| Subscription * 💿                                           | Pay-As-You-Go                                                                                          | $\sim$                                 |
| Resource group * ①                                         | (New) SecurityCheck                                                                                    | $\checkmark$                           |
| Resource group location * 🕕                                | South Africa North                                                                                     |                                        |
| SaaS details                                               |                                                                                                    |                                        |
| Name * 🕡                                                   | MFAandSecurityReview                                                                                   |                                        |
| Plan                                                       | Free - 1-year subscription                                                                             |                                        |
|                                                            | This plan comes with completely free assessments:<br>- MFA Assessment<br>- VM Remote Access Assessment |                                        |
|                                                            | Change plan                                                                                            |                                        |
| Billing term 💿                                             | 1-year subscription                                                                                    |                                        |
| Price/payment frequency ③                                  | \$0.00/month                                                                                           |                                        |
| Subtotal 🕕                                                 | \$0.00 for 1 year                                                                                      |                                        |
| Recurring billing ③                                        | On Off                                                                                                 |                                        |

| Step 1:<br>Create new – Resource Group – Any Name can be<br>used.      |
|------------------------------------------------------------------------|
| Step 2:                                                                |
| Select and Azure Region – Any Region can be                            |
| Selected.                                                              |
| Step 3:                                                                |
| Step 3: Give a name to your Resource Group – You                       |
| can choose your own name.                                              |
|                                                                        |
| Step 4: - Press Next and Select Tags if needed, if not select "Next" . |

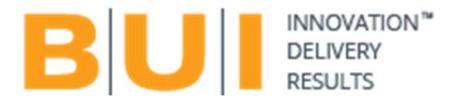

# Final Step to Subscribe

The BUI Cloud Assessment Tool is free of charge. However, if additional services are needed, they can be obtained through paid services. This document solely outlines the usage of the assessment tools that are free of cost,

| roduct + plan details                                                                                                    |                                                                                                    |
|----------------------------------------------------------------------------------------------------|----------------------------------------------------------------------------------------------------|
| UI Cloud Assessment - Free<br>y BUI (Pty) Ltd                                                                                                    |                                                                                                    |
| Microsoft Standard Contract   p                                                                                                    | rivacy policy                                                                                                    |
| ferms of use                                                                                                    |                                                                                                    |
| payment method for the fees ass<br>frequency as my Azure subscript<br>contact information and transact<br>offerings so that they can contac<br>or services, and (d) agree to the a | ociated with my use of the offerings, including applicable taxes, with the same billing<br>on, until discontinue use of the offerings, (c) agree that Microsoft may share my<br>indetails (including usage volume associated with the offering) with the safets of the<br>the regarding this product. Microsoft does not provide rights for third-party products<br>additional Azure Marketplace Terms. |
| Contact details                                                                                                    |                                                                                                    |
| Name                                                                                                    |                                                                                                    |
| mail address                                                                                                    |                                                                                                    |
| Name at the second second second                                                                                                    |                                                                                                    |
| lubscription<br>lesource Group<br>lame<br>Ilan                                                                                                    | Pay-As-You-Go<br>SecurityCheck<br>MifAandSecurityReview<br>Free                                                                                                    |
| ning term<br>Price/payment frequency                                                                                                    | \$0.00/month                                                                                                    |
| ubtotal                                                                                                    | \$0.00 for 1 year                                                                                                    |
| tecurring billing                                                                                                    | Off                                                                                                    |
| After subscribing, remember                                                                                                    | to configure your SaaS account on the publisher's website.                                                                                                    |

### As above - Click Subscribe

Note: this tool is "Zero Cost" and has no monetary value attached and can be used as such.

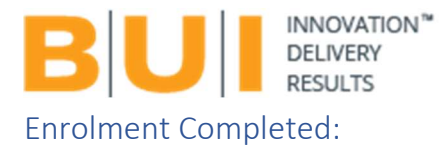

Press "Configure account now," this will redirect you to the final page to activate the Assessment Tools.

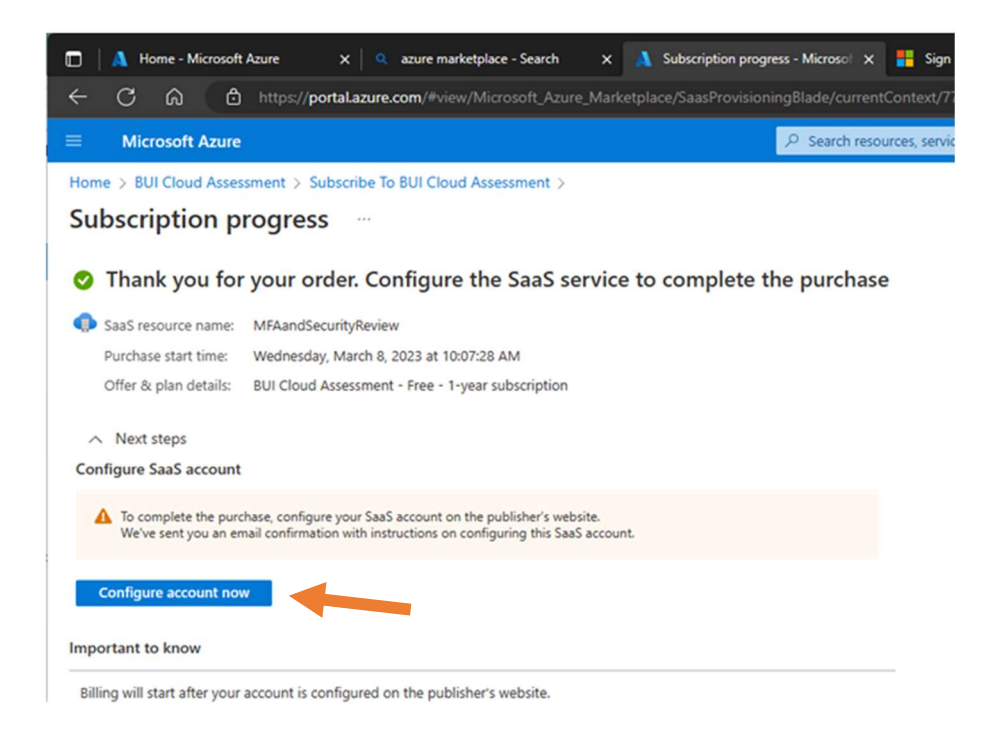

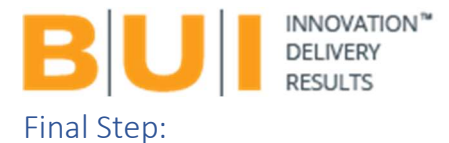

Home

# SUBSCRIPTION DETAILS

| Customer Email  | admin@                  |
|-----------------|-------------------------|
| Customer Name   | Conto a Admin           |
| ID              | f5eb53dd                |
| Name            | saas05                  |
| Status          | PendingFulfillmentStart |
| Plan            | cloud_assessment_free   |
| Purchaser Email | admin@                  |
| Azure Tenant ID | 2c797364-               |
| Contact Email * |                         |
|                 |                         |
|                 |                         |

This final step will activate the subscription and an email will be sent to your email address if the account you used has a valid email address. Since not all accounts have a valid mailbox, you will need to provide a valid "Contact Email" address and then click "Activate".

After activation the solution can be accessed in one of three ways:

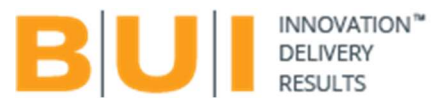

• By navigating directly to the solution:

https://cloudmanage.bui.co

• By navigating to the BUI SaaS Portal (<u>https://saasportal.bui.co/</u>), signing-in and then clicking the relevant button (**Access Application**) which will take you to your purchased\subscribed solution: SUBSCRIPTIONS

| Name        | Plan                  | Quantity | Status     | Access Application | Action |
|-------------|-----------------------|----------|------------|--------------------|--------|
| saas-test02 | cloud_assessment_free | N/A      | Subscribed | Access Application | ≡      |

• By waiting for the email confirming subscription activation and then selecting "Access Application". This email should be like the sample below and will be emailed to your registered email address:

|                             | BUI                      |
|-----------------------------|--------------------------|
| Welcome<br>Managem          | to BUI Cloud<br>ent!     |
| Your request for the purcha | se has been approved.    |
| Customer Email Address      | admin@                   |
| Customer Name               | Contrast Admin           |
| SaaS Subscription Id        | 5C656E10-4C1D-4D2E-      |
| SaaS Subscription Name      | saas-assessment-02       |
| SaaS Subscription Status    | Subscribed               |
| Plan                        | Free                     |
| Purchaser Email Address     | admin@                   |
| Purchaser Tenant            | 2C797364-DA71-446A-8F88- |
|                             | View Details             |
|                             |                          |

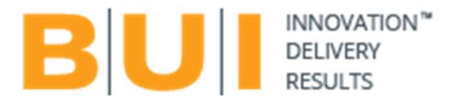

### How to use the Tool

This Toolset uses the Security rights of the logged in user and all scanning happens in the context of the logged in tenant. The minimum required rights are described <u>here</u>.

Navigate to: <u>https://cloudmanage.bui.co</u>

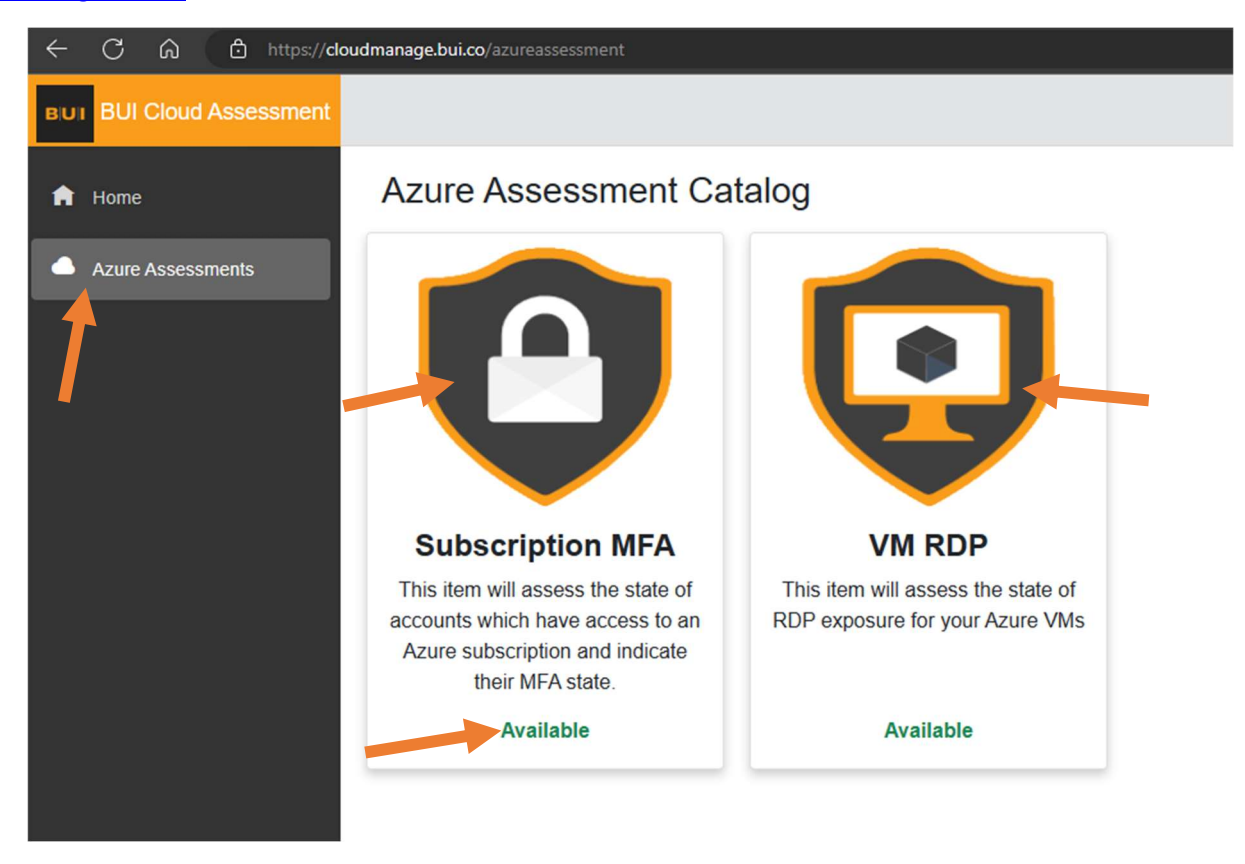

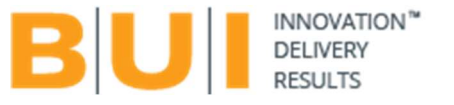

To view which assessments are available to you,

Click on the Security Assessments tab, and then "Start Assessment". This will initiate the assessment.

| Azure Subscription MFA Assessment                                                                           |   |
|----------------------------------------------------------------------------------------------------|---|
| Querying User MFA Details                                                                                   | ः |
| 08/03/2023 10:22:51: Querving subscription Visual Studio Entermise Subscription – MPN for Role Assignments  |   |
| 08/03/2023 10/22 53: Querving subscription BUI-Robotic Process Automation for Role Assignments              |   |
| 08/03/2023 10:22:54: Querving subscription Visual Studio Enterprise Subscription – MPN for Role Assignments |   |
| 08/03/2023 10:22:55: Querying subscription Visual Studio Enterprise Subscription - MPN for Role Assignments |   |
| 08/03/2023 10:22:56: Querying subscription Visual Studio Enterprise Subscription - MPN for Role Assignments |   |
| 08/03/2023 10:22:57: Querying subscription Azure Tutorials for Role Assignments                             |   |
| 08/03/2023 10:22:59. Querying subscription Visual Studio Enterprise Subscription – MPN for Role Assignments |   |
| 08/03/2023 10 23 00: Querying subscription Visual Studio Enterprise Subscription – MPN for Role Assignments |   |
| 08/03/2023 10:23:01: Querying subscription Visual Studio Enterprise Subscription - MPN for Role Assignments |   |
| 08/03/2023 10:23:02: Querying Effective Role Assignments                                                    |   |
| 08/03/2023 10.23.06. Querying User MFA Details                                                              |   |
| 08/03/2023 10 23 08. Querying MFA State for Principal. (53ba2ff-Re2-4c94-a34d-6707f96fac20                  |   |

Note: If you have been enrolled for the BUI Assessment Tools, via the Azure Marketplace previous steps you will see in Green the word "Available"

Note: This may take several minutes depending on the number of subscriptions your user has access to, the results will look similar to the below screenshots, and are easily copy and pasted into excel as required.

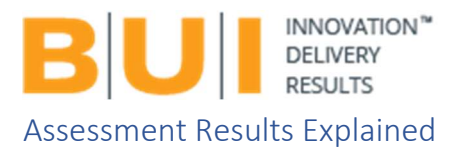

| Azure Subscripti                 | on MFA Assessment                                                               |                  |                |                          |                 |                     |                      |
|----------------------------------|---------------------------------------------------------------------------------|------------------|----------------|--------------------------|-----------------|---------------------|----------------------|
| Refresh Assessment               |                                                                                 |                  |                |                          |                 |                     |                      |
| Tenant Level MF                  | A Settings                                                                      |                  |                |                          |                 |                     |                      |
| Tenant Id                        |                                                                                 | Security Default | ts             | AZ MFA via Conditional A | Access          | Effective MFA Statu | s                    |
|                                  |                                                                                 | Disabled         |                | Enabled                  |                 | Enabled             |                      |
| MFA is applied on a Tenar        | MFA is applied on a Tenant Level for Azure Management using Conditional Access. |                  |                |                          |                 | 4                   |                      |
| * NOTE: Due to API Limitations t | he assessment assumes MFA is not enforced via Lega                              | icy means.       | Ī              |                          |                 | 1                   |                      |
|                                  | 0                                                                               |                  |                |                          |                 |                     |                      |
| Azure User MFA                   | Settings                                                                        |                  |                |                          |                 |                     |                      |
| User Display Name                | User Name                                                                       |                  | MFA Registered | Subscription Name        | Subscription Id |                     | MFA Effective Status |
|                                  |                                                                                 |                  | Yes            |                          |                 |                     | Enabled              |
|                                  |                                                                                 |                  | Yes            |                          |                 |                     | Enabled              |
|                                  |                                                                                 |                  | Yes            |                          |                 |                     | Enabled              |
|                                  |                                                                                 |                  | Yes            |                          |                 |                     | Disabled             |
|                                  |                                                                                 |                  |                |                          |                 |                     |                      |

- 1. First section shows the Tenant MFA Settings
- 2. The above image depicts the results of the Azure MFA assessment, it has been colour coded in the above example MFA is enabled and this tenant and its subscription have MFA enabled

Green = Enabled

Yellow = Not enabled or not needed

- **Red** = Disabled this is an issue which needs to be resolved.
- Blue = Redacted information for this example.

**Per User MFA** = Account which are using Legacy MFA, these should be moved for Security Baseline or Conditional access.

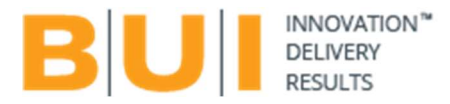

# FAQ

Issue - Error when enrolling application in Azure Portal

1. When subscribing to the Assessment tools, it is possible to encounter an enrolment issue. The current workaround for this issue is to manually create the resource group and restart the enrolment process. By redoing the step where the resource group is selected, users can bypass this random issue. Select the newly manually created resource group and proceed with the next steps.

# General assistance:

If you encounter any issues, you are welcome to email:

BUISaaSTools@bui.co

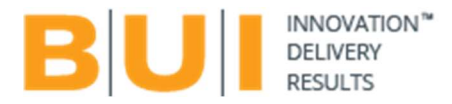

Legal

### DISCLAIMER OF WARRANTIES AND LIMITATION OF LIABILITY

THE BUI CLOUD ASSESMENT AND ALL INFORMATION, CONTENT, MATERIALS, PRODUCTS (INCLUDING SOFTWARE) AND OTHER SERVICES INCLUDED ON OR OTHERWISE MADE AVAILABLE TO YOU THROUGH THE AZURE MARKETPLACE ARE PROVIDED BY BUI ON AN "AS IS" AND "AS AVAILABLE" BASIS, UNLESS OTHERWISE SPECIFIED IN WRITING. BUI AND ITS SUBSIDARIES MAKE NO REPRESENTATIONS OR WARRANTIES OF ANY KIND, EXPRESS OR IMPLIED, AS TO THE OPERATION OR USAGE OF THE BUI SERVICES, OR THE INFORMATION, ASSESMENT, REPORTS, CONTENT, MATERIALS, PRODUCTS (INCLUDING SOFTWARE) OR THEIR ACCURACY OR OTHER SERVICES INCLUDED ON OR OTHERWISE MADE AVAILABLE TO YOU THROUGH THE BUI SERVICES YOU CONSUME, UNLESS OTHERWISE SPECIFIED IN WRITING. YOU EXPRESSLY AGREE THAT YOUR USE OF THE BUI SOFTWARE, ASSESMENTS AND SERVICES IS AT YOUR SOLE RISK AND MAKE NO CLAIMS AGAINST BUI, BUI PROVIDES NO WARRANTY TO THE ACCUSACY OF THE INFORMATION PROVIDED BY USING BUI'S SOFTWARE OR SERVICES.